# Plataforma AMS

# Módulo: Plano AMS

Para acessar o Plano AMS tanto para criar um novo, quanto para revisar, recomendar ou validar, acesse a página da unidade a qual se refere o Plano e clique em Plano AMS.

| Treinamento Teste<br>Você pode adici                                       | ionar uma introdução a esta | unidade aqui, clicando no ícone de edição   |                                                                                                    |
|----------------------------------------------------------------------------|-----------------------------|---------------------------------------------|----------------------------------------------------------------------------------------------------|
| AMS Outras Ferramentas   Material de Apoio   Image: Sistema de Notificação | Plano AMS                   | <ul><li>Informações da Secretaria</li></ul> | Image: constraint of the end of the end of t |

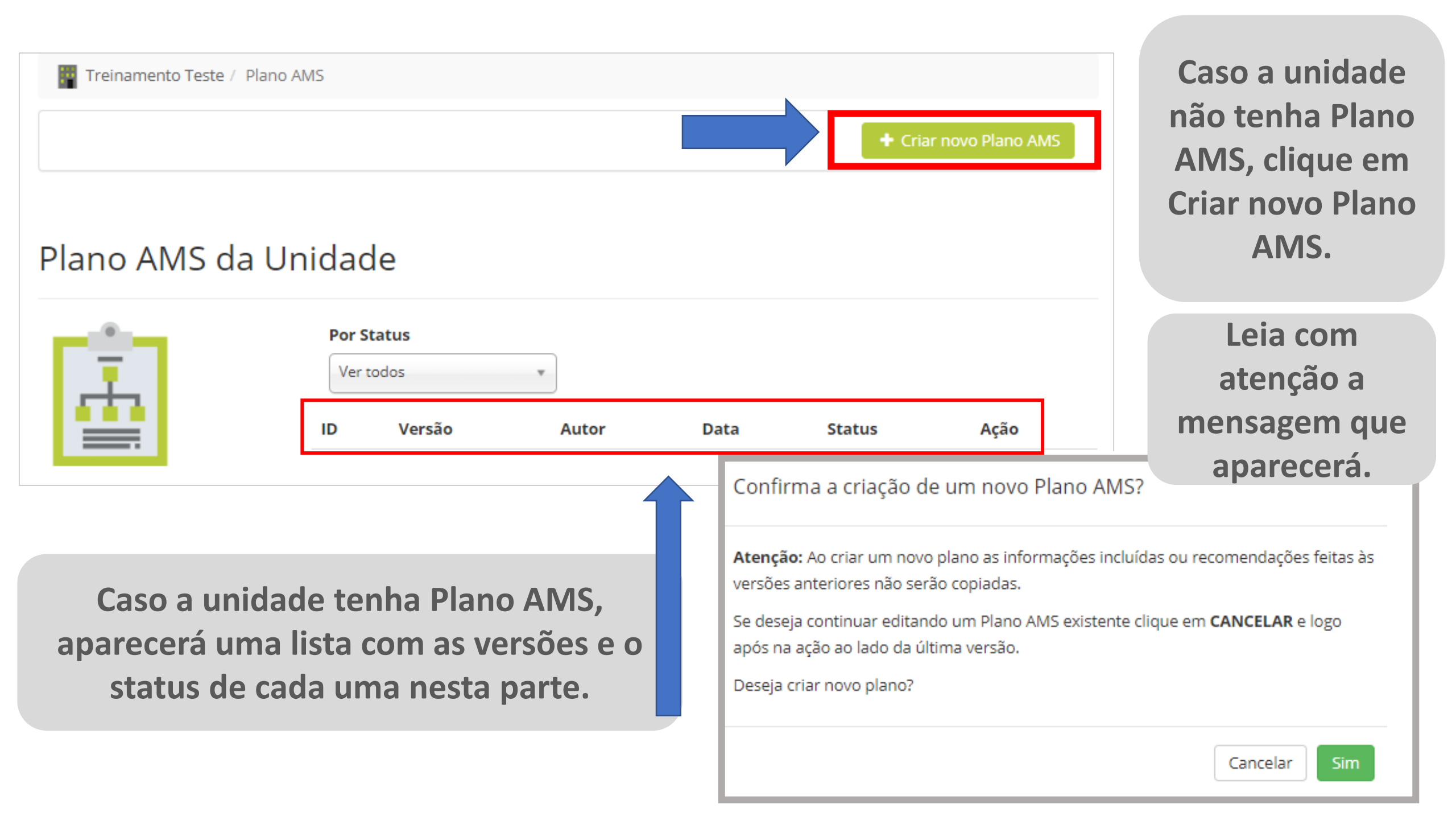

| 🛛 📃 Lista d | de Versõ | es do Pla | ano AMS |   | Exp | ortar em P |
|-------------|----------|-----------|---------|---|-----|------------|
|             |          |           |         | _ |     |            |

#### I - Dados Gerais

II - Grupo de Tomada de Decisão (GTD) e Suplentes

III. Classificação de Risco e Tomada de Decisão

IV. Unidades de Serviços Parceiras no Território

V. Sinalização da Classificação Diária

VI. Fluxograma de Comunicação

VII. Local Mais Seguro de Abrigo X Onde Não Passar

VIII. Matriz de Probabilidade x Impacto / Tratamento de Riscos

Novo Plano AMS criado com sucesso!

#### Plano AMS da Unidade

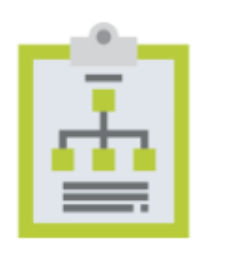

| Ро | r Status |                |                               |            |      |   |
|----|----------|----------------|-------------------------------|------------|------|---|
| V  | er todos | Ŧ              |                               |            |      |   |
| ID | Versão   | Autor          | Data                          | Status     | Ação |   |
| 39 | 1        | Nathalia Lopes | 10 Setembro, 2020 às 10:30 AM | Incompleto | ß    | ▼ |

Ao clicar em Criar Novo Plano AMS, aparecerão as sessões a serem preenchidas, de acordo com as orientações recebidas nas oficinas AMS.

Ao completar as informações das sessões do Plano, você pode "Salvar" e continuar o preenchimento posteriormente. Ele ficará com o Status = "incompleto"

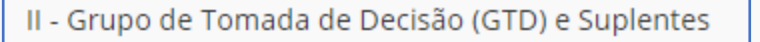

III. Classificação de Risco e Tomada de Decisão

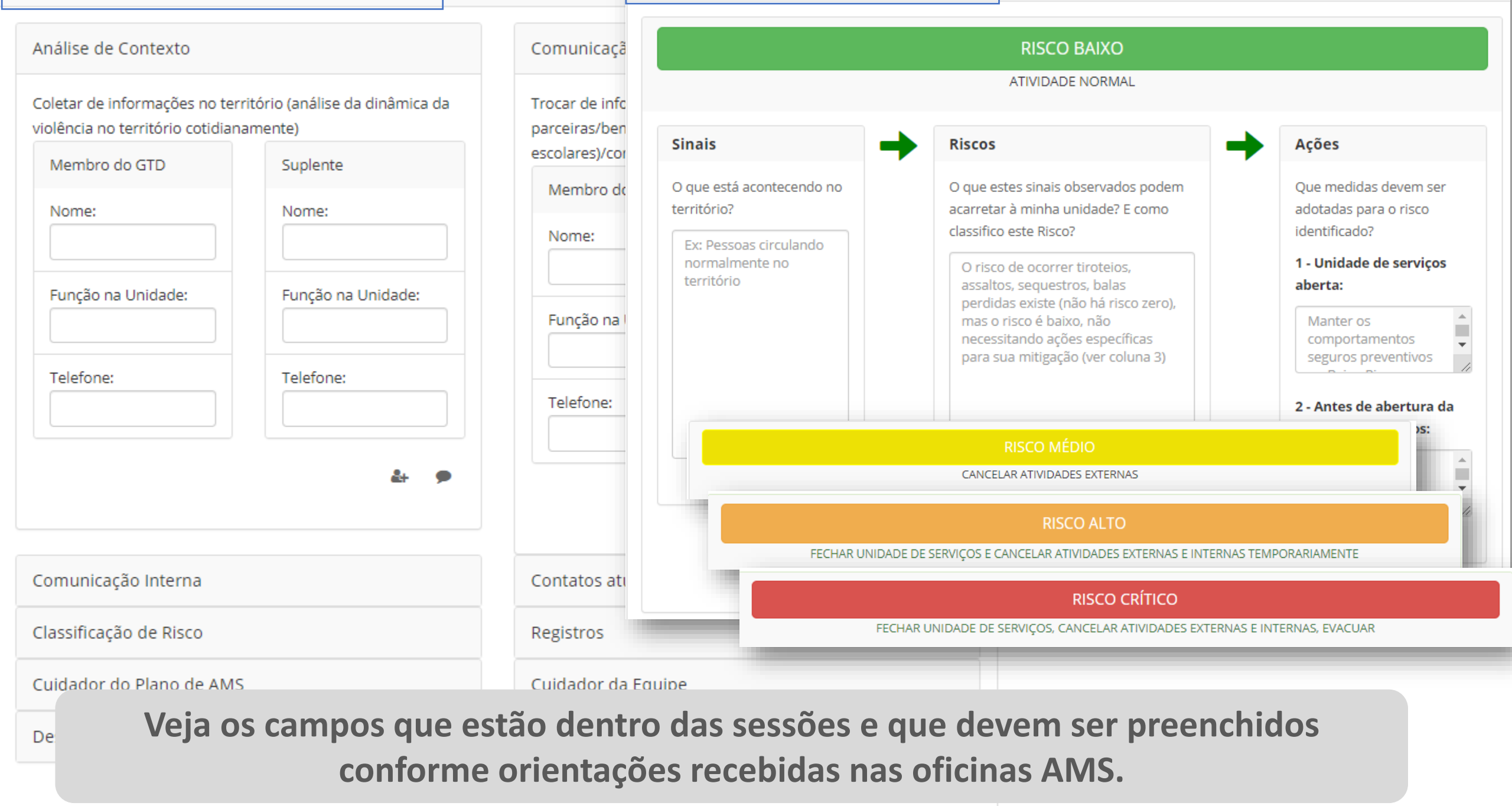

| II - Grupo de Tomada de Decisão (GTD) e Suplentes                                                    |                                                               |                                                    |
|----------------------------------------------------------------------------------------------------|---------------------------------------------------------------|----------------------------------------------------|
| Análise de Contexto                                                                                  | Comunicação Externa                                           |                                                    |
| Coletar de informações no território (análise da dinâmica da violência no território cotidianamente) | Trocar de informações com u<br>parceiras/beneficiários indire | unidades de serviços<br>etos (Ex: Responsáveis por |
| Membro do GTD Suplente                                                                               | escolares)/comunidade.<br>Membro do GTD                       | Suplente                                           |
| Nome: Nome:                                                                                          | Nome:                                                         | Nome:                                              |
| Função na Unidade: Função na Unidade:                                                                | Função na Unidade:                                            | Função na Unidade:                                 |
| Telefone:                                                                                            | Telefone:                                                     | Telefone:                                          |
| •                                                                                                    |                                                               |                                                    |
| Comunicação Interna                                                                                  | Contatos atualizados                                          |                                                    |
| Classificação de Risco                                                                               | Registros                                                     |                                                    |
| Cuidador do Plano de AMS                                                                             | Cuidador da Equipe                                            |                                                    |
| Desenvolvimento da Matriz Pxl                                                                        |                                                               | Δο                                                 |

Exclusivo para Unidades de Saúde ou Unidades de Serviços que necessitem realizar visitas domiciliares:

- Rever o roteiro de visitas programado para o dia, excluindo os pacientes / beneficiários dos territórios que não pode acessados no dia, e incluindo os pacientes / beneficiários dos territórios que podem ser acessados;
- Registrar na agenda de marcação e no prontuário do paciente / beneficiário a desmarcação da visita por dificuldade de acesso ao território por causa da violência armada.

Ao clicar nestes ícones, você adiciona mais campos para preencher com outras pessoas do GTD.

| IV. Unidades de Serviços Parceiras no Território | Para excluir o<br>campo<br>adicional,<br>basta clicar<br>basta clicar<br>no "X". | Todas as etapas que<br>tiverem o balão podem<br>receber<br>recomendações do GS,<br>basta clicar no balão e<br>inserir a informação<br>necessária.<br>Lembre-se de salvar as |
|--------------------------------------------------|----------------------------------------------------------------------------------|----------------------------------------------------------------------------------------------------|
| em determinadas                                  | V. Sinalização da Classificação Diária                                           | recomendações ao<br>final.                                                                                                    |
| neste ícone                                      | Tipo de Sinalização Utilizada         Tipo de Sinalização Utilizada              | Local Escolhido para a Sinalização<br>Local Escolhido para a Sinalização                                                                                                    |

| <page-header><complex-block><complex-block></complex-block></complex-block></page-header>                                                                                                    |                                                                |                                                                                                    |                                                  |                                                                                            |                                                                                                    |
|----------------------------------------------------------------------------------------------------|----------------------------------------------------------------|----------------------------------------------------------------------------------------------------|--------------------------------------------------|--------------------------------------------------------------------------------------------|----------------------------------------------------------------------------------------------------|
| <image/> <image/> <complex-block></complex-block>                                                                                                    | VI. Fluxograma de Com                                          | nunicação                                                                                                  |                                                  |                                                                                            |                                                                                                    |
| <image/> <text><text><text><text><text><text><text><text><text><text><text><text><text><text><text><text><text><text><text><text><text><text><text></text></text></text></text></text></text></text></text></text></text></text></text></text></text></text></text></text></text></text></text></text></text></text>                                                                                                    | Membros:                                                       | Análise de Context<br>Coleta de Informações no<br>Suplentes:                                               | <b>o</b><br>Território                           | Hembros:                                                                                   | Comunicação Externa<br>Confirma Informações com Unidades<br>de Serviços Parceiras<br>Suplentes:                                                |
| <image/> <image/> <text><text><text><text><text><text><text><text><text><text><text><text><text></text></text></text></text></text></text></text></text></text></text></text></text></text>                                                                                                    |                                                                | 1                                                                                                    |                                                  | Reunião diária                                                                             | a do GTD para Análise do Contexto                                                                                                    |
| Membros: Suplentes:<br>Membros: Suplentes:<br>Membros: | Membros                                                        | Comunicação Inter<br>Comunica e orienta profis<br>beneficiários diretos. Reali<br>Notificação<br>Suplement | r <b>na</b><br>isonais e<br>iza a                | (2)                                                                                        | Classificação de Risco<br>Responsável por atualizar a cor do<br>dia no local pactuado, após reunião<br>diária para Classificação dos<br>Riscos |
| <text><text><image/><image/></text></text>                                                                                                    |                                                                | Supremest                                                                                                  |                                                  | Membros:                                                                                   | Suplentes:                                                                                                    |
| GTD e Suplentes                                                                                                    | O Fluxogram<br>omunicação é<br>automaticamo<br>artir das infor | a de<br>gerado<br>ente a<br>mações                                                                         | profisisonais e b                                | Aplicação do Plar<br>Comunicação<br>Interna<br>Comunica e orienta<br>peneficiários diretos | no de AMS segundo a classificação de<br>risco                                                                                                  |
|                                                                                                    | GTD e Suple                                                    | sessao<br>ntes                                                                                             | encaminha ao lo<br>Realiza a Notific<br>Membros: | ocal mais seguro/evacuação.<br>ação.<br>Suplentes:                                         | Membros: Suplentes:                                                                                                    |

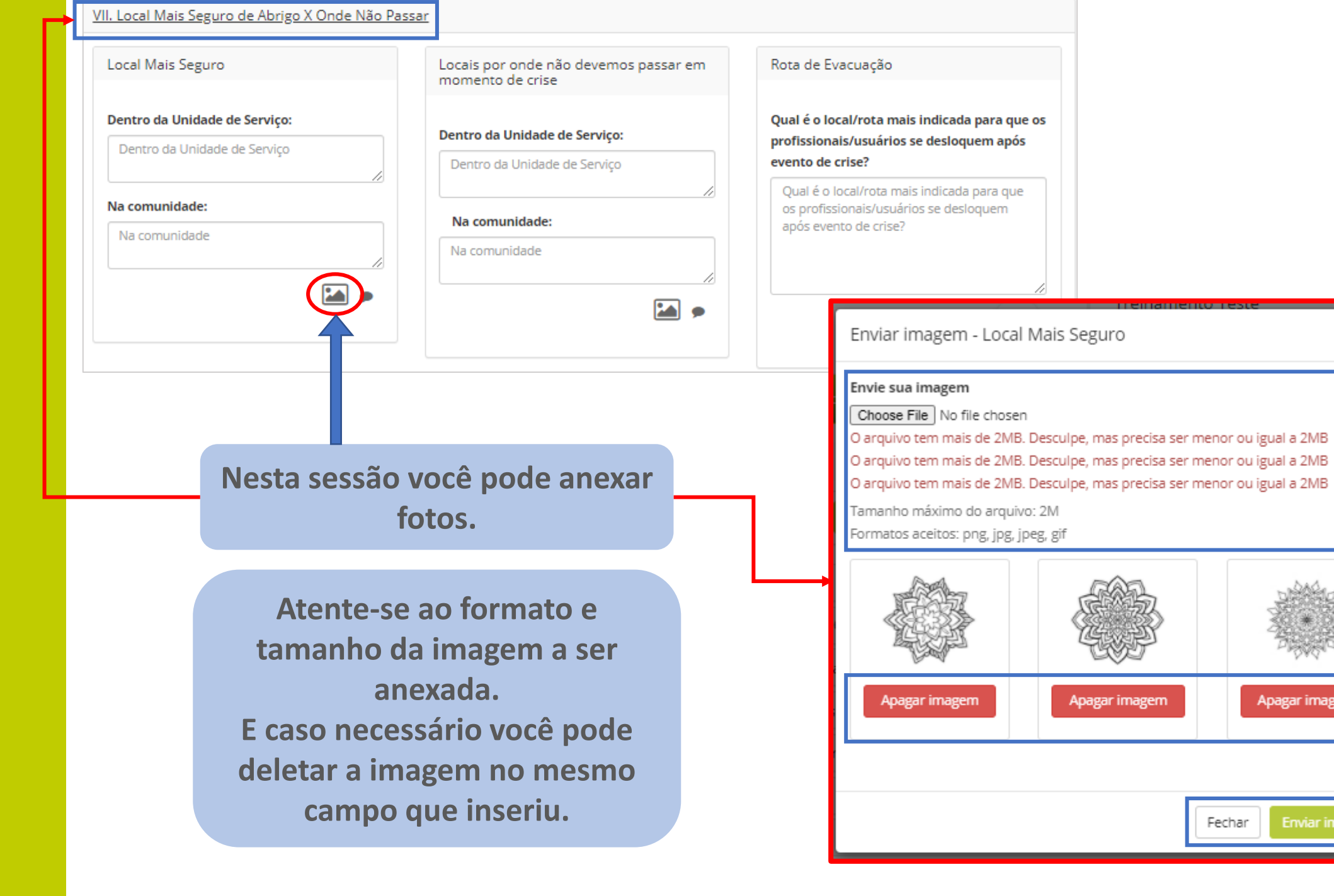

Apagar imagem

Enviar imagem

#### Infraestrutura e Identificação

|         |              |            | PROBABILIDA | ADE .     |           |            |
|---------|--------------|------------|-------------|-----------|-----------|------------|
|         |              | (1)        | (2)         | (3)       | (4)       | (5)        |
|         |              | MuitoBaixa | Baixa       | Média     | Alta      | Muito Alta |
|         |              | 1% a 20%   | 21% a 40%   | 41% a 60% | 61% a 80% | 81% a 99%  |
| IMPACTO | Crítico(5)   | 5          | 10          | 15        | 20        | 25         |
|         | Alto(4)      | 4          | 8           | 12        | 16        | 20         |
|         | Moderada (3) | 3          | 6           | 9         | 12        | 15         |
|         | Leve (2)     | 2          | 4           | 6         | 8         | 10         |
|         | Mínima (1)   | 1          | 2           | 3         | 4         | 5          |

#### Onde:

Probabilidade x Impacto: 1 a 4 Priorização Mínima:Não há necessidade de aplicação de medidas imediatas para sua resolução.

#### Probabilidade x Impacto: 5 a 14

Priorização Média:Necessidade de atenção para resolução dos problemas encontrados.

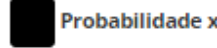

Probabilidade x Impacto: 15 a 25

Priorização Alta: Medidas imediatas são necessárias, a fim de minimizar a exposição dos profissionais na unidade de serviços

#### Tabela de Tratamento de Riscos

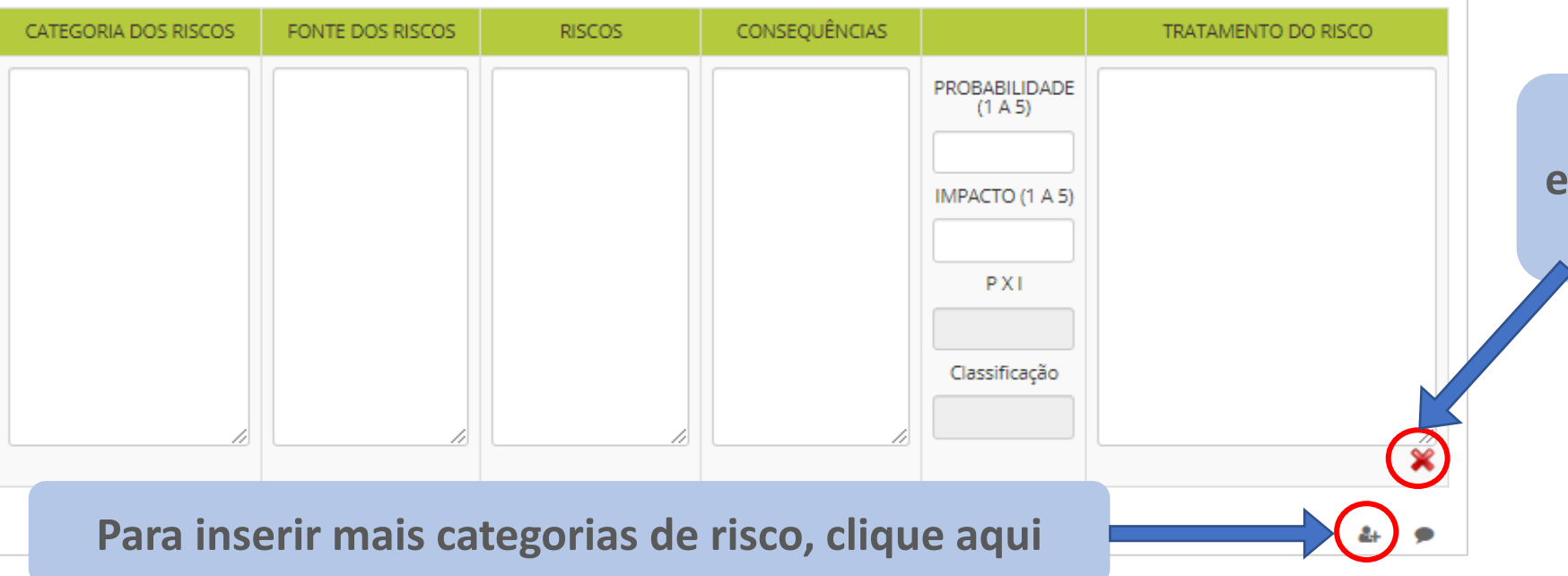

**Clique aqui para** excluir o campo extra, caso necessário.

#### I - Dados Gerais

II - Grupo de Tomada de Decisão (GTD) e Suplentes

III. Classificação de Risco e Tomada de Decisão

IV. Unidades de Serviços Parceiras no Território

V. Sinalização da Classificação Diária

Após preencher todas as informações do Plano, lembre-se de clicar em "Salvar Plano AMS"

| VI. Fluxogram   | ixograma de Comunicação<br>cal Mais Seguro de Abrigo X Onde Não Passar<br>latriz de<br>Confirma salvar o Plano AMS?<br>Ao salvar, o Plano AMS ainda não será enviado ao Gr<br>Caso o Plano AMS já esteja pronto, clique em "Salvar<br>Ao salvar e finalizar, o Plano AMS estará disponível p<br>fazer recomendações.<br>Leia com atenção<br>e clique na ação<br>desejada<br>Cancelar | Ao clicar em "Salvar                                         |                  |
|-----------------|----------------------------------------------------------------------------------------------------|--------------------------------------------------------------|------------------|
| VII. Local Mai  | s Seguro de Abrigo X Onde Não Passar                                                                                                    | Plano" a mensagem                                            |                  |
| VIII. Matriz de | Confirma salvar o Plano AMS?                                                                                                    | abaixo aparecerá                                             |                  |
|                 | Commina Salvar o Flano Ams.                                                                                                    |                                                              | Salvar Plano AMS |
|                 | Ao salvar, o Plano AMS ainda <b>não</b> será enviado ao Grup<br>Caso o Plano AMS já esteja pronto, clique em "Salvar e f<br>Ao salvar e finalizar, o Plano AMS estará disponível para<br>fazer recomendações.                                                                                                    | o de Suporte.<br>inalizar".<br>o Grupo de Suporte validar ou |                  |
| Le              | eia com atenção<br>e clique na ação<br>desejada                                                                                                    | Salvar e finalizar Salvar                                    |                  |

| Plano AMS da Unida | MS da Unidade<br>Por Status |                    |                |                               | O | oserve o<br>Plano do<br>"Sal | status do<br>epois de<br>var" |
|--------------------|-----------------------------|--------------------|----------------|-------------------------------|---|------------------------------|-------------------------------|
| <u>-</u>           | ID                          | er todos<br>Versão | Autor          | Data                          |   | Status                       | Ação                          |
|                    | 39                          | 1                  | Nathalia Lopes | 10 Setembro, 2020 às 10:41 AM |   | Incompleto                   | 2                             |
|                    |                             |                    |                |                               |   |                              |                               |

Neste status (incompleto), o GTD pode abrir o Plano e continuar o preenchimento das informações, alterar ou atualizar o que for necessário, antes de enviar ao GS para recomendações/validação.

|                                             | Seções do Plano AMS selecionado salvas o                   | om sucesso!   |                |                     |                        |                              |
|---------------------------------------------|------------------------------------------------------------|---------------|----------------|---------------------|------------------------|------------------------------|
|                                             | A mensagem foi enviada para <b>Nathalia L</b> o            | opes (nlopes) |                |                     |                        |                              |
|                                             | Plano AMS finalizado com sucesso                           |               |                |                     |                        |                              |
|                                             | Plano AMS da Unidad                                        | de            |                |                     | Observ<br>Planc        | e o status do<br>o depois de |
|                                             |                                                            | Por Status    |                | Ŧ                   | "Salva                 | r e finalizar"               |
|                                             | <b></b>                                                    | ID Versão     | Autor          | Data                | Status                 | Ação                         |
|                                             |                                                            | 39 1          | Nathalia Lopes | 10 Setembro, 2020 à | IS 10:42 AM Finalizado | o pendente de validação      |
| us (finalizad<br>emonstra qu<br>posterior r | do pendente de<br>ue o Plano está co<br>evisão (inserir as | om            |                |                     |                        | Aguardando                   |
| ações) e val<br>orretament                  | lidação caso tudo<br>te preenchido.                        | •             |                |                     |                        | validação                    |
|                                             |                                                            |               |                |                     |                        |                              |

Este state validação) de o GS para recomenda esteja c

### Como o GS sabe que o Plano AMS foi para validação?

| Perfil / Mensagens / Visão                                                                                                    |                                                                                                    | O GS receberá esta               |
|----------------------------------------------------------------------------------------------------|----------------------------------------------------------------------------------------------------|----------------------------------|
| Plano AMS (44) fina<br>De: Nathália GTD GTD (nathgtd)                                                                                                    | ilizado pendente de validação 123456<br><sub>para <b>Eu</b></sub>                                                                                                    | Plataforma                       |
| O Plano AMS (44) da unidade: Tr                                                                                                    | einamento Teste da Divisão Pol/Administrativa:                                                                                                    | ção.                             |
| <ul> <li>[CICV] Você tem uma nov</li> <li>To Nathalia Isabela ARAUJO LOPES</li> <li>If there are problems with how this message is d<br/>Click here to download pictures. To help protect</li> </ul> | a mensagem de Nathália GTD GTD<br>isplayed, click here to view it in a web browser.<br>your privacy, Outlook prevented automatic download of some pictures in this message.<br>Eest<br>em                                                              | a mensagem no<br>ail cadastrado. |
|                                                                                                    | Você tem uma nova mensagem de Nathália GTD GTD                                                                                                    |                                  |
|                                                                                                    | O Plano AMS (44) da unidade: Treinamento Teste da Divisão Pol/Administrativa:<br>já se encontra disponível para validação ou recomendação.<br><u>Ver mensagem</u>                                                                                      |                                  |
|                                                                                                    | Você recebeu esta notificação, pois está incluso ou envolvido. Para mudar suas<br>preferências de notificação, clique aqui:<br><u>https://ams.webctrl.com.br/main/auth/profile.php?</u><br><u>mc_phishing_protection_id=28047-buhvl6idu814dcl3sjkg</u> |                                  |
|                                                                                                    | Produzido por Chamilo © 2020                                                                                                    |                                  |

| Página inicial N                  | Mapa da Rec        | de de Serviç | os Área Restrita   | Informações  | a da Secretaria       | Sistema de l | Notificação       | Gestão -                                                                                                    | <b>?</b> 10                          | <b>9</b> -     |
|-----------------------------------|--------------------|--------------|--------------------|--------------|-----------------------|--------------|-------------------|----------------------------------------------------------------------------------------------------|--------------------------------------|----------------|
| Gestão da Lista de                | Planos AMS         | AMS          | Ļ                  |              |                       | 1            |                   | <ul> <li>Planos AMS</li> <li>Ações de Apoio Ro</li> <li>Indicadores</li> <li>Lista de fechamer</li> <li>Lista de notificação</li> </ul> | equeridas<br>ntos<br>io pendentes de | e qualificação |
| Lista de unidades que notificaran |                    |              |                    |              |                       |              |                   | n no dia                                                                                                    |                                      |                |
|                                   | 1                  | D Versão     | Unidade            |              | Data                  |              | Usuário           | Status                                                                                                    | Ação                                 |                |
|                                   | 4                  | 1 3          | <sup>14</sup> mail | 11.          | 08 Outubro, 202<br>PM | 20 às 04:32  | Nathalia<br>Lopes | Validado                                                                                                    |                                      |                |
|                                   | 4                  | 34           |                    |              | 15 Outubro, 202<br>AM | 20 às 10:00  | Nathalia<br>Lopes | Finalizado pendente<br>de validação                                                                                                    | 2                                    | 3 🖸            |
|                                   | 3                  | 64           |                    |              | 10 Junho, 2020 a      | às 10:23 AM  | CICV AMS          | Finalizado pendente<br>de validação                                                                                                    | Ø 🖸                                  |                |
|                                   | 2                  | 8 4          |                    | ۵            | 05 Março, 2020<br>AM  | às 10:47     | CICV GVA          | Finalizado pendente<br>de validação                                                                                                    | 1                                    |                |
|                                   | 3                  | 2 3          |                    |              | 05 Março, 2020<br>AM  | às 10:57     | CICV GVA          | Finalizado pendente<br>de validação                                                                                                    | <b>I</b>                             |                |
| Filtros que<br>bus                | e facilita<br>sca. | am a         |                    |              | 24 Junho, 2020 a      | às 02:57 PM  | Nathalia<br>Lopes | Em revisão                                                                                                    | 7                                    |                |
| Por Div/Pol                       | Administr          | ativa        | Por U              | nidade de Se | rviço                 |              | Por Status        |                                                                                                    |                                      |                |
| Ver todos                         |                    |              | v Ver t            | odos         |                       | Ŧ            | Ver todos         |                                                                                                    | *                                    |                |

Se você é GS e monitora várias unidades, vá em Gestão → Planos AMS. Nesta página você visualiza todos os Planos AMS das unidades sob sua responsabilidade, bem como o status de cada uma delas.

| Página inicial    | Mapa da Rede de           | e Serviço | os Área Restrita Informaçõe | s da Secretaria 🦳 Sistema de l   | Notificação       | Gestão 🗸                                                                                                    | 7 10                                              | D (                | <b>₽</b> -           |           |                          |                                      |
|-------------------|---------------------------|-----------|-----------------------------|----------------------------------|-------------------|----------------------------------------------------------------------------------------------------|---------------------------------------------------|--------------------|----------------------|-----------|--------------------------|--------------------------------------|
| Gestão da Lista d | de Planos AMS<br>Planos A | MS        |                             |                                  |                   | <ul> <li>Planos AMS</li> <li>Ações de Apoio Rea</li> <li>Indicadores</li> <li>Lista de fechament</li> <li>Lista de notificação</li> <li>Lista de unidades o</li> <li>Status dos Planos A</li> </ul> | queridas<br>os<br>pendente<br>que notifica<br>MMS | es de qu<br>aram n | ualificação<br>o dia | Íc        | ones da Co<br>Revisar/Fa | oluna Ação<br>zer                    |
| <b>F</b> ÷7       | Por                       | Div/Pol   | Administrativa              | Por Unidade de Serviço           |                   | Exportar dados                                                                                                    |                                                   |                    |                      | R         | ecomenda                 | ções                                 |
| ₫                 | ID .                      | Versão    | Unidade                     | Data                             | *<br>Usuário      | Status                                                                                                    | Ação                                              |                    | Ŧ                    |           | Validar                  | Plano 🗹                              |
|                   | 41                        | 3         | some se multiple -          | 08 Outubro, 2020 às 04:32<br>PM  | Nathalia<br>Lopes | Validado                                                                                                    | Ē                                                 | 6                  | ▼                    |           | Ab                       | rir Plano                            |
|                   | 43                        | 4         | E · 5                       | 15 Outubro, 2020 às 10:00<br>AM  | Nathalia<br>Lopes | Finalizado pendente<br>de validação                                                                                                    | Ø                                                 |                    | ▼                    |           |                          |                                      |
|                   | 36                        | 4         |                             | 10 Junho, 2020 às 10:23 AM       | CICV AMS          | Finalizado pendente<br>de validação                                                                                                    | Ø                                                 |                    | ▼                    | Ver deta  | alhe da vali             | dação do 🚺                           |
|                   | 28                        | 4         | I in a second second        | 05 Março, 2020 às 10:47<br>AM    | CICV GVA          | Finalizado pendente<br>de validação                                                                                                    | Ø                                                 |                    | ▼                    |           | Plano                    |                                      |
|                   | 32                        | 3         |                             | 05 Março, 2020 às 10:57<br>AM    | CICV GVA          | Finalizado pendente<br>de validação                                                                                                    | Ø                                                 |                    | ▼                    | Em Rev    | visão e                  | Validada                             |
|                   | 31                        | 3         |                             | 24 Junho, 2020 às 02:57 PM       | Nathalia<br>Lopes | Em revisão                                                                                                    | Ø                                                 |                    |                      | de Val    | idação                   |                                      |
|                   | 34                        | 3         |                             | 05 Março, 2020 às 11:04<br>AM    | CICV GVA          | Validado                                                                                                    |                                                   | 0                  | ▼                    | Verificar | versões                  | Verificar versões<br>Exportar em PDE |
|                   | 40                        | 2         | Treinamento Teste           | 10 Setembro, 2020 às<br>10:59 AM | Nathalia<br>Lopes | Validado                                                                                                    | È                                                 | 6                  | ▼                    | Exportar  | em PDF                   | Nova validação                       |
| 8                 |                           |           |                             |                                  |                   |                                                                                                    |                                                   |                    |                      | Apagar F  | 'lano AMS                | Apagar validação                     |
|                   |                           |           |                             |                                  |                   |                                                                                                    |                                                   |                    |                      |           |                          | Apagar Plano AMS                     |

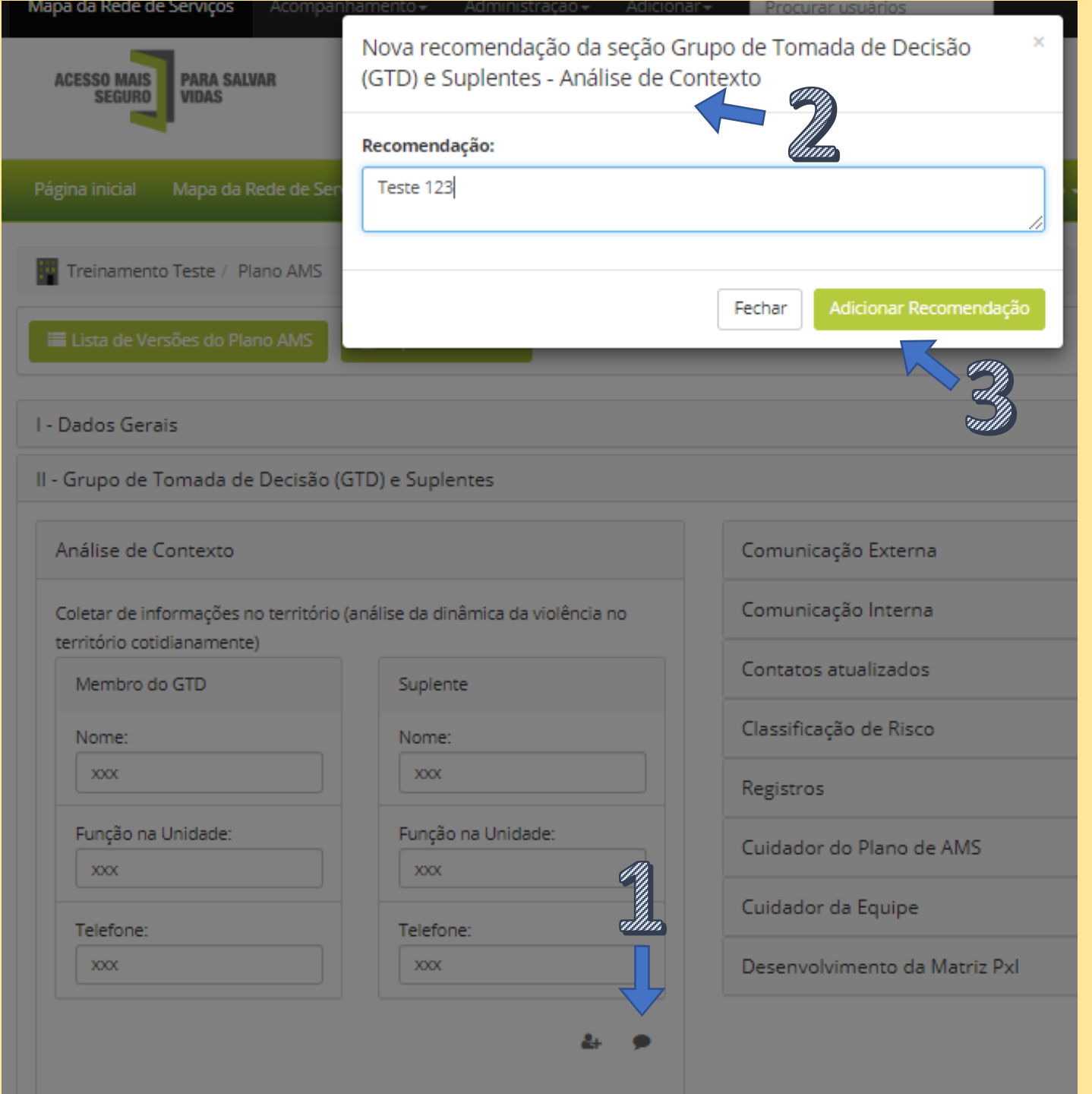

Ao clicar em Revisar/Fazer recomendações, o Plano abre as sessões e você pode inserir as recomendações nos locais onde está o balão. Basta clicar, adicionar seu comentário e clicar em "Adicionar Recomendação".

> Lembrando que o CICV também pode contribuir com recomendações nos Planos de AMS.

Lembre-se: depois de inserir todas as recomendações necessárias, você precisa clicar em "Salvar Recomendações" ao final da Página.

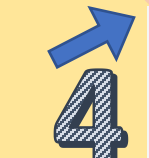

🗨 Recomendações Inseridas

🖹 Salvar Recomendações

|       | Maura  | A              | Data                          | Contrast.  | A = <sup>22</sup> = |   |
|-------|--------|----------------|-------------------------------|------------|---------------------|---|
| ,<br> | versao | Autor          | Data                          | Status     | Açao                |   |
| )     | 1      | Nathalia Lopes | 10 Setembro, 2020 às 10:51 AM | Em revisão | 6                   | • |
|       |        |                |                               |            |                     |   |

para retornar ao GS a fim de validar o Plano.

Este procedimento pode se repetir até que as recomendações e as atualizações estejam completas e corretas. Não há limite para idas e vindas de Planos para correções e ajustes até a validação. Após validado, recomendamos não reabrir um novo Plano, visto que a validação do Plano anterior será automaticamente anulada. Portanto, crie um novo Plano somente em caso extremamente necessário e/ou quando expirar o prazo do Plano em vigor. O GS pode revisar/fazer recomendações ou logo aprovar o Plano AMS que lhe foi enviado.

Ação Versão Status Autor Data 39 Nathalia Lopes 10 Setembro, 2020 às 10:51 AM Em revisão I - Dados Gerais II - Grupo de Tomada de Decisão (GTD) e Suplentes III. Classificação de Risco e Tomada de Decisão IV. Unidades de Serviços Parceiras no Território V. Sinalização da Classificação Diária VI. Fluxograma de Comunicação VII. Local Mais Seguro de Abrigo X Onde Não Passar VIII. Matriz de Probabilidade x Impacto / Tratamento de Riscos Ver recomendações

Portanto, ao verificar o status do Plano como "Em revisão", basta clicar no lápis e verificar as recomendações feitas e alterar o que for necessário.

Ao final, clique novamente em "Salvar Plano AMS" e em seguida "Salvar e finalizar" para que o GS receba o Plano com as atualizações e valide-o. Caso queira continuar as alterações posteriormente clique apenas em "Salvar".

> Você pode verificar aqui na lateral, quais sessões estão com recomendações e clicar para abrir. Caso você queira ver todas as recomendações, basta clicar em "Ver recomendações" que uma tela se abrirá com as recomendações inseridas por sessão.

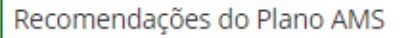

#### Nathalia Lopes - 10 Setembro, 2020 às 10:48 AM

Grupo de Tomada de Decisão (GTD) e Suplentes - Análise de Contexto Teste 123

Grupo de Tomada de Decisão (GTD) e Suplentes - Cuidador da Equipe Preencher

Classificação de Risco e Tomada de Decisão - Risco Baixo - Ações <sub>Teste 2</sub>

Fechar

Ao clicar em "ver recomendações", abrirá uma tabela com todos os comentários.

| <u>iálise de Contexto</u>                                                              | Q                                         |  |  |  |  |  |
|----------------------------------------------------------------------------------------|-------------------------------------------|--|--|--|--|--|
| Recomendação feita por: Nathalia Lopes - 10 Setembro, 2020 às<br>10:48 AM<br>Teste 123 |                                           |  |  |  |  |  |
| oletar de informações no territó<br>rritório cotidianamente)                           | ório (análise da dinâmica da violência no |  |  |  |  |  |
| Membro do GTD                                                                          | Suplente                                  |  |  |  |  |  |
| Nome:                                                                                  | Nome:                                     |  |  |  |  |  |
| Função na Unidade:                                                                     | Função na Unidade:                        |  |  |  |  |  |
| xxx                                                                                    |                                           |  |  |  |  |  |
|                                                                                        | Telefone:                                 |  |  |  |  |  |
| Telefone:                                                                              |                                           |  |  |  |  |  |
| Telefone:                                                                              |                                           |  |  |  |  |  |

Ao abrir a sessão do Plano com recomendações, o GTD visualizará desta forma.

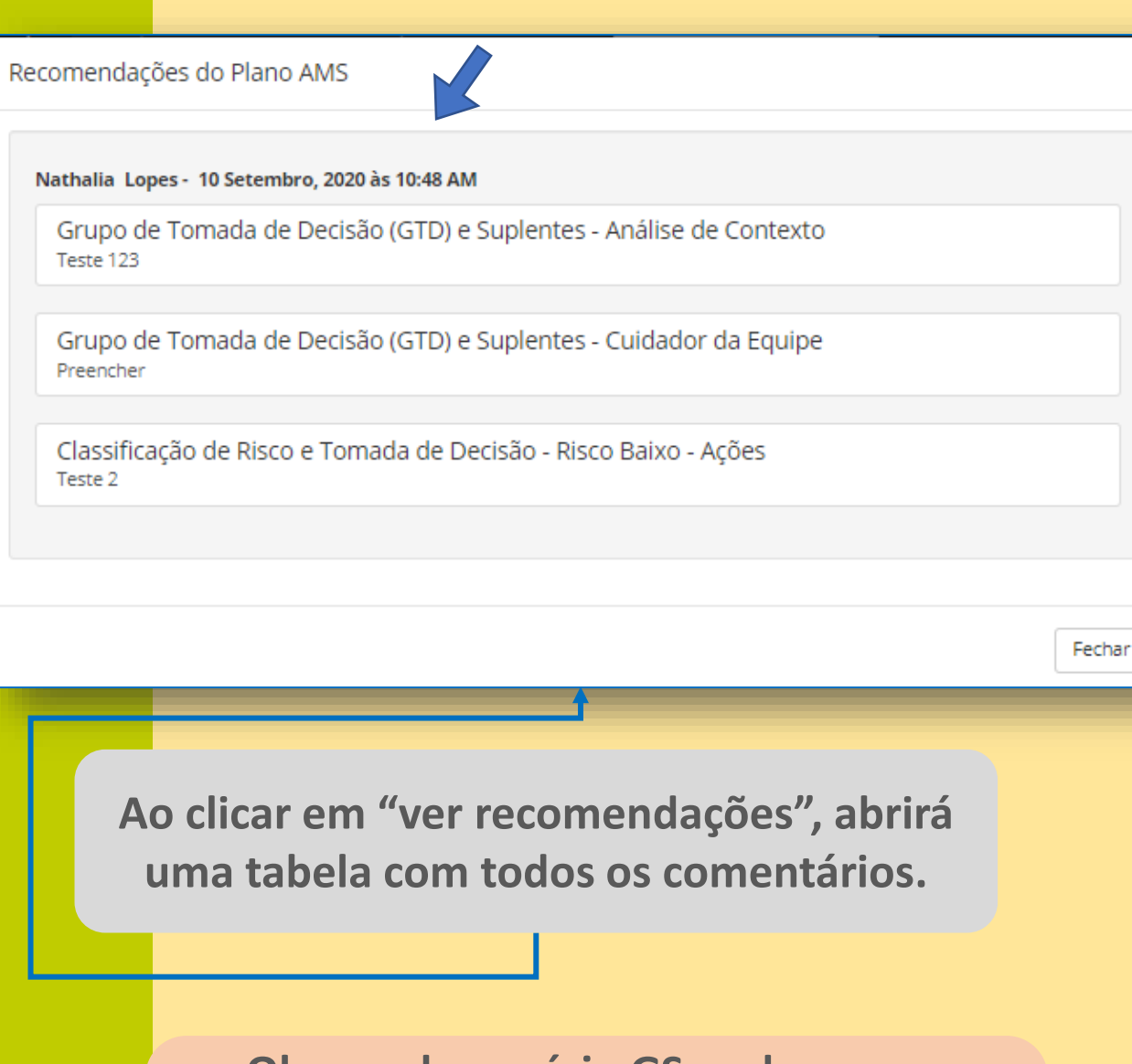

Obs.: cada usuário GS pode apagar exclusivamente a própria recomendação. Basta clicar no "x" onde aparece a recomendação.

| Recomendação feita por: Nathalia<br>10:48 AM                          | a Lopes - 10 Setembro, 2020 às 🚫   |
|-----------------------------------------------------------------------|------------------------------------|
| Teste 123                                                             |                                    |
| Coletar de informações no território (a<br>território cotidianamente) | nálise da dinâmica da violência no |
| Membro do GTD                                                         | Suplente                           |
| Nome:                                                                 | Nome:                              |
| XXX                                                                   | XXX                                |
| Função na Unidade:                                                    | Função na Unidade:                 |
| XXX                                                                   | xxx                                |
| Telefone:                                                             | Telefone:                          |
| XXX                                                                   | xxx                                |
|                                                                       |                                    |
|                                                                       | â+ 🗭                               |

forma.

| Po | r Status |                |                               |                                  |      |  |
|----|----------|----------------|-------------------------------|----------------------------------|------|--|
| Ľ  | er 10005 |                | *                             |                                  |      |  |
| ID | Versão   | Autor          | Data                          | Status                           | Ação |  |
| 40 | 2        | Nathalia Lopes | 10 Setembro, 2020 às 10:52 AM | Finalizado pendente de validação |      |  |
| 39 | 1        | Nathalia Lopes | 10 Setembro, 2020 às 10:51 AM | Apenas para visualização         | C. 🔽 |  |

| Po | <b>r Status</b><br>er todos |                | ¥                             |                             |                                     |
|----|-----------------------------|----------------|-------------------------------|-----------------------------|-------------------------------------|
| ID | Versão                      | Autor          | Data                          | Status                      | Ação                                |
| 40 | 2                           | Nathalia Lopes | 10 Setembro, 2020 às 10:52 AM | Finalizado pendente de vali | idação 🛛 🖾                          |
| 39 |                             | Nathalia Lopes | 10 Setembro, 2020 às 10:51 AM | Apenas para visualização    | Q 🖸                                 |
|    |                             | Ações          | s possíveis com a pr          | imeira versão.              | Exportar em PDF<br>Apagar Plano AMS |

Ao realizar recomendações, clicar em salvar e finalizar, um novo ID é gerado para o Plano AMS, a fim de arquivar informações anteriores e manter o histórico de ações no Plano. O que pode ser visto pelo número de versões criadas, também.

Uma nova mensagem será enviada ao GS para que ele revisite o Plano e valide as informações, caso tudo esteja corretamente preenchido. Veja os status ao lado.

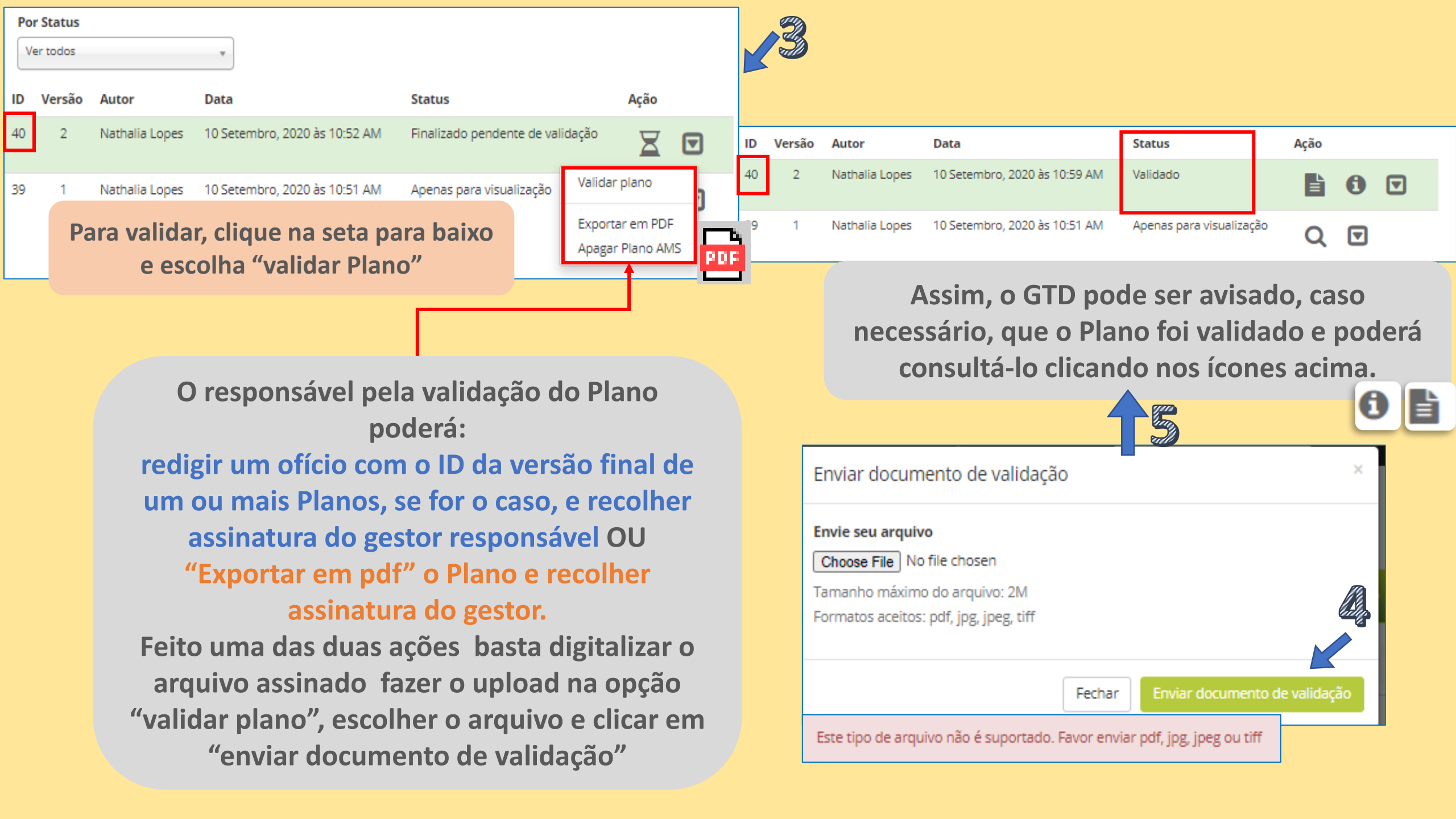

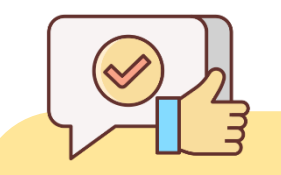

#### DICA

Ao acessar a parte de verificar versões, você pode conferir as versões criadas anteriormente, bem como as informações adicionadas em cada parte, facilitando o resgate de assuntos que se façam necessários ao longo do tempo.

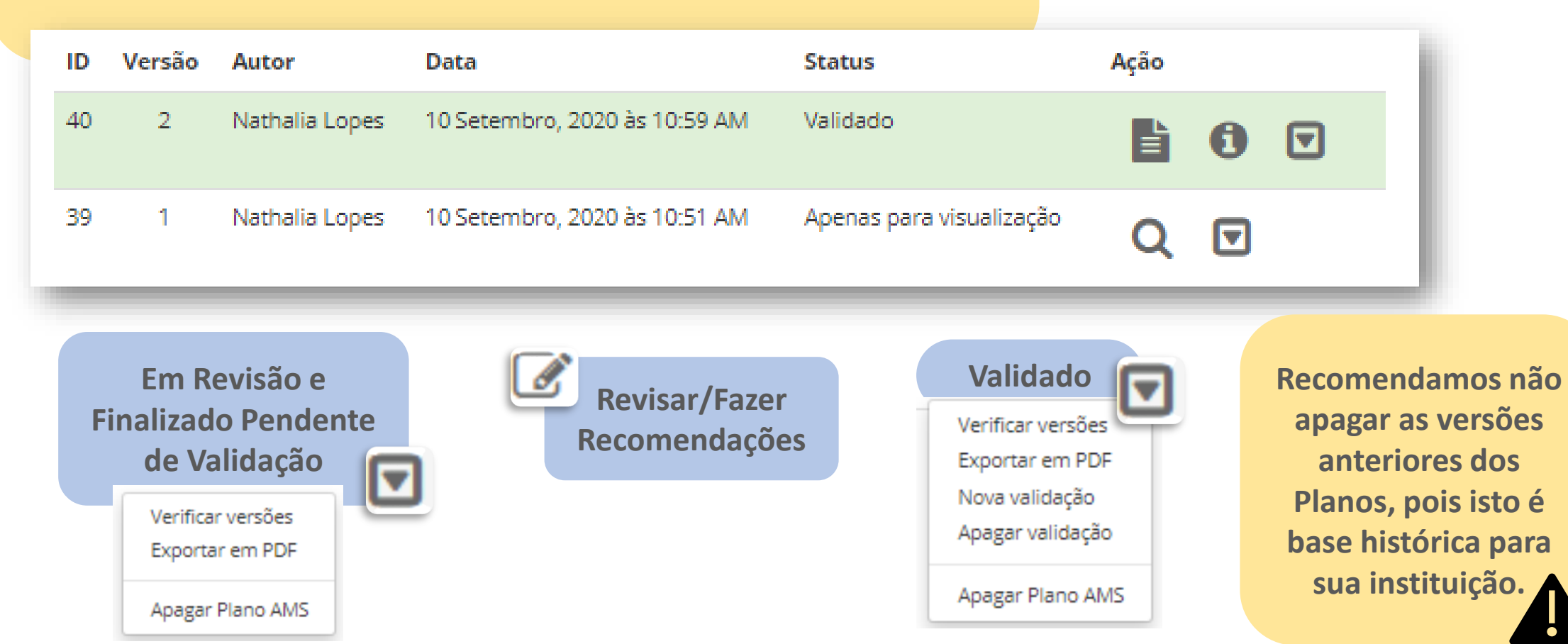

| Detalhe da valid        | ação                          |                               |                 |                      | ×                                                                |
|-------------------------|-------------------------------|-------------------------------|-----------------|----------------------|------------------------------------------------------------------|
| Validado por:           | Plano ID:                     | Data:                         | Baixar arquivo: | Extensão do arquivo: | Para fazer o download do<br>documento de validação do Plano      |
| Nathalia Lopes          | 40                            | 10 Setembro, 2020 às 01:59 PM | *               | jpg                  | AMS, clique no ícone para ver<br>detalhe da validação do Plano e |
|                         |                               |                               |                 |                      | então clique para Baixar arquivo.                                |
|                         |                               |                               |                 | Fechar               |                                                                  |
| Treinamento Teste       | e / Plano AMS<br>lo Plano AMS | A Exportar em PDF             |                 |                      |                                                                  |
| l - Dados Gerais        |                               |                               |                 |                      |                                                                  |
| ll - Grupo de Tomad     | la de Decisão (               | GTD) e Suplentes              |                 |                      | Para acessar o Plano                                             |
| III. Classificação de l | Risco e Tomada                | a de Decisão                  |                 |                      | validado na Plataforma,                                          |
| IV. Unidades de Sen     | viços Parceiras               | no Território                 |                 |                      | clique no ícone para abrir                                       |
| V. Sinalização da Cla   | assificação Diár              | ia                            |                 |                      | Plano.                                                           |
| VI. Fluxograma de C     | omunicação                    |                               |                 |                      |                                                                  |
| VII. Local Mais Segu    | ro de Abrigo X                | Onde Não Passar               |                 |                      |                                                                  |
| VIII. Matriz de Proba   | abilidade x Imp               | acto / Tratamento de Riscos   |                 |                      |                                                                  |
|                         |                               |                               |                 |                      | Salvar Plano AMS                                                 |

E se o Plano já validado precisar de atualizações, como proceder?

|       |                           |                                        |            |                           |                                            | L                  |          |    |      |        |                                                                                                    |  |  |
|-------|---------------------------|----------------------------------------|------------|---------------------------|--------------------------------------------|--------------------|----------|----|------|--------|----------------------------------------------------------------------------------------------------|--|--|
| ID    | Versão                    | Autor                                  |            | Data                      |                                            | Status             |          |    | Ação |        |                                                                                                    |  |  |
| 40    | 2                         | Nathalia Lo                            | opes       | 10 Setembro, 2020 à       | s 10:59 AM                                 | Validado           |          |    | È    | 0      |                                                                                                    |  |  |
| 39    | 1                         | Nathalia Lo                            | opes       | 10 Setembro, 2020 à       | s 10:51 AM                                 | Apenas para vis    | ualizaçã | ăo | Q    | ◙      | Você pode alterar normalmente um Pla<br>AMS já validado. No entanto, ele terá u                                              |  |  |
| Por S | Status<br>todos<br>/ersão | Autor                                  | ,<br>Data  |                           | Status                                     | ţ                  | Acão     |    | ]    | I      | novo ID, uma nova versão cadastrada e<br>passará por todo o processo de<br>recomendação e validação citado<br>anteriormente. |  |  |
| 41    | 3                         | Nathalia Lopes                         | 10 Sete    | mbro, 2020 às 11:04 AM    | Finalizado peno                            | dente de validação | X        | ▼  |      | H      |                                                                                                    |  |  |
| 40    | 2                         | Nathalia Lopes                         | 10 Sete    | mbro, 2020 às 10:59 AM    | Apenas para vis                            | sualização         | Q        | 0  | ▣    | Ш      | Basta selecionar a opção Abrir Plano e                                                                                       |  |  |
| 39    | 1                         | Nathalia Lopes                         | 10 Sete    | mbro, 2020 às 10:51 AM    | Apenas para vis                            | sualização         | Q        | ▼  |      | J      | realizar as alterações necessárias. Ao<br>"Salvar" o Plano ficará com o status<br>"finalizado pendente de validação".        |  |  |
|       | Con                       | firma salvar                           | o Plano    | AMS?                      |                                            |                    |          |    |      |        |                                                                                                    |  |  |
|       | O Pla                     | ano já está valida<br>o AMS estará dis | ado, tem ( | certeza que deseja altera | r o plano? Ao salva<br>validar ou fazer re | ar e finalizar, o  |          |    | l    | .eia a | atentamente a mensagem que aparecerá ao<br>clicar "Salvar Plano AMS".                                                        |  |  |

Cancelar Salvar e finalizar

e terá nova versão.

| _  |        |                | Ŧ                             |                                  |      |   |   |
|----|--------|----------------|-------------------------------|----------------------------------|------|---|---|
| D  | Versão | Autor          | Data                          | Status                           | Ação |   |   |
| 41 | 3      | Nathalia Lopes | 10 Setembro, 2020 às 11:04 AM | Finalizado pendente de validação | X    | ▼ |   |
| 40 | 2      | Nathalia Lopes | 10 Setembro, 2020 às 10:59 AM | Apenas para visualização         | Q    | 0 | ▼ |
| 39 | 1      | Nathalia Lopes | 10 Setembro, 2020 às 10:51 AM | Apenas para visualização         | Q    | ▼ |   |

 Ver todos

 Ver todos

 Ver todos

 Ver todos

 4 Incompleto
 mbro

 Finalizado pendente de validação
 mbro

 Pendente de atualização
 mbro

 Validado
 mbro

 Em revisão
 10 Setembro

No filtro "Status" você pode escolher qual o Plano por tipo de status você gostaria de visualizar. Veja ao lado. Isso facilita o seu monitoramento e organização para validação de Planos. O processo de recomendação e atualização do Plano AMS pode ocorrer mais de uma vez, até que todas as informações estejam alinhadas e corretas. Basta seguir as instruções apresentadas.

Para facilitar o gerenc dos Pla GS, "Gestâ encontr Planos Status d

#### Lista de Plano

| _ |
|---|
|   |
|   |
|   |
| _ |
|   |
|   |

| cian<br>na<br>ăo'<br>ra I<br>s A<br>los<br>MS | men<br>os pe<br>aba<br>' voo<br>Lista<br>MS<br>Pla<br>S. | ito<br>elo<br>cê<br>de<br>e<br>nos | <ul> <li>Planos AMS</li> <li>Ações de Apoio Requi</li> <li>Indicadores</li> <li>Lista de fechamento</li> <li>Lista de notificação p</li> <li>Lista de unidades qu</li> <li>Status dos Planos Al</li> <li>Exportar dados</li> </ul> | ueridas<br>s<br>pendentes<br>je notificar<br>MS | de qualificação<br>am no dia        |      |   |
|-----------------------------------------------|----------------------------------------------------------|------------------------------------|----------------------------------------------------------------------------------------------------|-------------------------------------------------|-------------------------------------|------|---|
| Po<br>Po                                      | or Div/Pol                                               | Administrativa                     | Por Unidade de Serviço           v           Ver todos                                                                                                    | *                                               | Por Status<br>Ver todos             |      | Ŧ |
| ID                                            | Versão                                                   | Unidade                            | Data                                                                                                    | Usuário                                         | Status                              | Ação |   |
| 38                                            | 2                                                        |                                    | 30 Junho, 2020 às 12:15 PM                                                                                                    | Nathalia<br>Lopes                               | Em revisão                          | 7    |   |
| 35                                            | 4                                                        |                                    | ວແລະບໍລິ 21 Abril, 2020 às 12:48 AM<br>-                                                                                                    | ·····                                           | Finalizado pendente<br>de validação | 1    | ▼ |
| 36                                            | 4                                                        |                                    | 10 Junho, 2020 às 10:23 AM                                                                                                    |                                                 | Finalizado pendente<br>de validação | 6    | ▼ |
| 28                                            | 4                                                        |                                    | 05 Março, 2020 às 10:47<br>AM                                                                                                    |                                                 | Finalizado pendente<br>de validação | 2    |   |
| 32                                            | 3                                                        |                                    | 05 Março, 2020 às 10:57<br>AM                                                                                                    |                                                 | Finalizado pendente<br>de validação | 8    | ▼ |
| 31                                            | 3                                                        | a a dhuar anns<br>An an            | 24 Junho, 2020 às 02:57 PM                                                                                                    | Nathalia<br>Lopes                               | Em revisão                          | 2    |   |
| 34                                            | 3                                                        | T                                  | 05 Março, 2020 às 11:04<br>AM                                                                                                    |                                                 | Validado                            | 6    | ▼ |
|                                               | 2                                                        | Treinamento Teste                  | 10 Setembro, 2020 às                                                                                                    | Nathalia                                        | Validado                            |      | _ |

| Status dos Planos AM | лs                             |                 |                 |
|----------------------|--------------------------------|-----------------|-----------------|
| Status dos Pla       | anos AMS                       |                 |                 |
| Lista de unidades co | om planos incompletos (não fin | alizados)       |                 |
| Divisão pol/adm      | Cód. da ur                     | idade           | Nome da unidade |
| 1ª CRE               |                                |                 |                 |
| 1ª CRE               |                                |                 |                 |
| 1ª CRE               |                                |                 |                 |
|                      |                                |                 |                 |
| Lista de unidades se | em planos criados              |                 |                 |
| Divisão pol/adm      | Cód. da unidade                | Nome da unidade |                 |
| 1ª CRE               | Em Status do                   | s Planos AMS    | você pode       |
| 1ª CRE               | verificar as                   | unidades con    | n Planos        |
| 1ª CRE               | Incompletos e a                | quelas sem Pl   | anos criados.   |
|                      | de modo a faci                 | litar o acompa  | nhamento e      |

Em Lista de Planos AMS, você verifica o status do Plano de cada unidade e pode executar diferentes ações a partir da coluna "Ação". Ao clicar em Planos AMS a lista se abrirá automaticamente.

gerenciamento desses Planos. Basta clicar

nas abas e a lista se abrirá.

### Lembre-se

O suporte da gestão é muito importante para as unidades, bem como a autonomia na tomada de decisão nos momentos de crise, portanto, valide adequadamente o Plano de cada unidade, isso resguarda o seu trabalho e dos colaboradores da unidade de serviço.

A Plataforma vem facilitar sua comunicação, priorização orçamentária e análise de gestão frente a cada unidade sob sua responsabilidade, aproveite ao máximo todas as funcionalidades desta ferramenta.

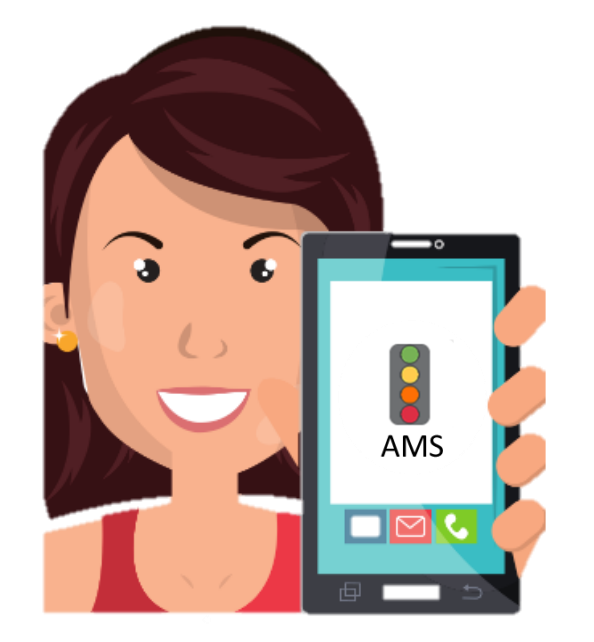

## Obrigada!